## Naviance 101 for Seniors

### Naviance Student Login – ALWAYS Login using CLEVER

### Website to login

- 1. Go to: <u>https://student.naviance.com/tuckerhs</u> or https://student.naviance.com/lakesidehighsch or https://student.naviance.com/druidhhs
- 2. Enter zip code for school
  - a. 30345– Lakeside High School
  - b. 30084 Tucker High School
  - C. 30307 Druid Hills High School
- 3. Click "Login with Clever"
- 4. Log into your Active Directory Clever account
- 5. Type in "Naviance" in search bar OR scroll down until you see the CTAE Directory & click the Naviance App
- 6. A window will open and you've successfully

# OR

#### **Chromebook Login**

- 1. Log into Launchpad 🖌
- 2. Log into your Active Directory Clever account
- 3. Type in "Naviance" in search bar OR scroll down until you see the CTAE Directory & click the Naviance App
- 4. A window will open and you've successfully

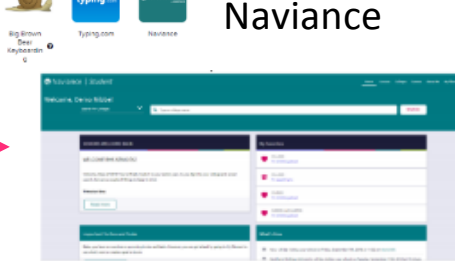

Welcome to Naviance Student

Naviance

Log in with Active Directory

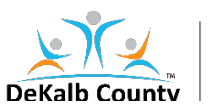

# Naviance 101 for Seniors

### How to "Request a Transcript"

- 1. Login to Naviance (See above)
- 2. Click "Colleges" at the top of the home screen
- 3. Click "Colleges I'm Applying To"
- 4. Click
- 5. Select
  - a. College applying to
  - b. Method of application submission
  - c. Check box if you have submitted an application
  - d. Select to send Transcript i. Initial/Midyear
- 6. Click "Add and Request Transcript"

| Naviance Student                                                                                                    |                                                  | How Galages Garry Mand Mr. My Ho                                                                                                    |
|----------------------------------------------------------------------------------------------------|--------------------------------------------------|----------------------------------------------------------------------------------------------------|
| ielcome, Demo Wright!<br>wathin colleges V 9, type suffagerate                                                                                                    |                                                  | Image: state         Image: state         Image: state< |
|                                                                                                    |                                                  | S courses<br>Country and                                                                                                    |
| Wetcome, Semional                                                                                                    | My Favorilas                                     | Rivelinus Pit                                                                                                    |
| Keep Reading for College App Infol                                                                                                    | changes     changes     changes                  | Aught sciolage  Coholarships and Honey                                                                                                    |
| Scolars, work codivides below as yealogin the onlings application process. These will around<br>MANY of year college app, transmiss, and letter of recommendation guestions. This 'Bead More'<br>buttom to deev rises. | to uncere in a column to                         |                                                                                                    |
|                                                                                                    | Consists and currents     I'm thinking about     |                                                                                                    |
| Deed mark                                                                                                    |                                                  |                                                                                                    |
| Important To: Dos and Tasks                                                                                                    | What's New                                       |                                                                                                    |
| Faxe, you have no overclase or upcoming to-doc and table, illowaver, you can get afted by going to key<br>There are to see which a polling upcade a goal or to do.                                                     | Nothing new to review this widt. Check back late | e.                                                                                                    |
| See All in My Flanner                                                                                                    |                                                  |                                                                                                    |

| SILF T               | SIEP 2                                                    |  |
|----------------------|-----------------------------------------------------------|--|
| Acc Approaces        | Request instance.                                         |  |
| Which college are    | rou applying to?                                          |  |
| Georgia State Univ   | rersity                                                   |  |
| Colleges already in  | your application list would be unavailable for selection. |  |
| App type             |                                                           |  |
| Regular Decision A   | pril 1                                                    |  |
| I'll submit my appli | cation                                                    |  |
| Direct to the instit | ation                                                     |  |
| I've submitted       | mu anni i chùice                                          |  |

#### How to "Request a Letter of Recommendation"

| 1 Login to Naviance (See above)                                                                  | Saviance   Student                                                                                                    | Para Delayo Del Nacio Mytheres<br>Resultati                                                                                                    |
|--------------------------------------------------------------------------------------------------|----------------------------------------------------------------------------------------------------|----------------------------------------------------------------------------------------------------|
| 1. Login to Naviance (See above)                                                                 | Welcome, Demo Wright!<br>west fur offage V Q, type and genue                                                                                                    | enter<br>enter<br>in contegration.                                                                                                    |
| 2. Click " <b>Colleges</b> " at the top of the home screen                                       | Notaria, Salani. Approximative Solation And The Solation Solation  | € Tables<br>Tables<br>Factor /9 →<br>Factor /9 →<br>Factor /9 →<br>Factor /9 →<br>Factor /9 →<br>Factor /9 →<br>Factor /9 →<br>Factor /9 →<br>Factor /9 → |
|                                                                                                  | Statistis work is and video believe a periodiphistic working angle at any periodiphistic approximate. These will around a second and a second at any periodiphist and and any periodiphist and any periodiphist any periodiphist and any periodiphist and any periodi |                                                                                                    |
|                                                                                                  | Deed mee                                                                                                    |                                                                                                    |
| 3. Click "Colleges I'm Applying To"                                                              | Important To Dos and Tasks What's New                                                                                                    |                                                                                                    |
| 0 1170                                                                                           | The All In My Hermit                                                                                                    | Activate Windows<br>On to Serings to activate Windows                                                                                                    |
|                                                                                                  | Naviance   Student                                                                                                    | Nome Colleges Cances About.Ne MyPfanner                                                                                                    |
|                                                                                                  |                                                                                                    |                                                                                                    |
| 4 Click "letters of recommendations sections"                                                    | Colleges I'm applying to                                                                                                    | 🔍 seeshiradaya                                                                                                    |
| 4. Click "letters of recommendations sections"                                                   | Califys I'm applying to                                                                                                    | 🔍 seen hradige<br>B Himse Frencista 📓 Consprese                                                                                                    |
| 4. Click "letters of recommendations sections"                                                   | Colleges I'm applying to<br>+ -constrained a solide                                                                                                    | ्, sentificator<br>b Annychonolis al Conpector 🔶<br>+ RQUESTINASCORES                                                                                     |
| 4. Click "letters of recommendations sections"                                                   | Colleges 11% applying to<br>• -strong of random<br>College that I'm attending:                                                                                                    | C, sentitutation<br>b Vengelmensis al Conperte<br>+ aspertitutaciones                                                                                     |
| <ul> <li>4. Click "letters of recommendations sections"</li> <li>5. Click Add Request</li> </ul> | College that I'm applying to<br>+ -storbigal's acids<br>College that I'm attending:<br>NA                                                                                                    | C, Sechie algos<br>B herge herustra al Grayente P<br>+ atguest traisCoarts<br>V Update                                                                    |
| <ul> <li>4. Click "letters of recommendations sections"</li> <li>5. Click Add Request</li> </ul> | Colleges the applying to<br>+ -resolvput a solds<br>College that I'm attending:<br>Na<br>Letters of economicsides<br>Servadge weaktion of economicside by opticion. Price with solar of economicsion schools                                                                                                    | Substitute adapt     Bulking Hermitists af Comparish     Arright Estimation                                                                               |

6. Select teacher(s) and which applications for the recommend

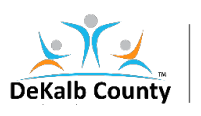